## Cómo actualizar el firmware de su reproductor de MP3 para tener función de vídeo (MP4)

Nota: Hacer copia de seguridad de sus archivos en su reproductor antes de actualizar.

1. Por favor, visite:

http://www.accessionx.com/en/retail/partners/document\_downloads/4gb\_mp3\_player\_to\_mp4\_player\_-\_\_\_p1161.htm

Descargue el firmware "y" Video Converter. Guárdelos en su ordenador.

2. Descomprimir los 2 archivos.

La opción "Firmware" es utilizada para actualizar su reproductor. La opción Video Converter hace referencia al software para la conversión de sus archivos de video en un formato que el reproductor puede soportar.

3. Abrir la carpeta 'Firmware' y hacer doble click en 'RKDevelop Tool.exe'

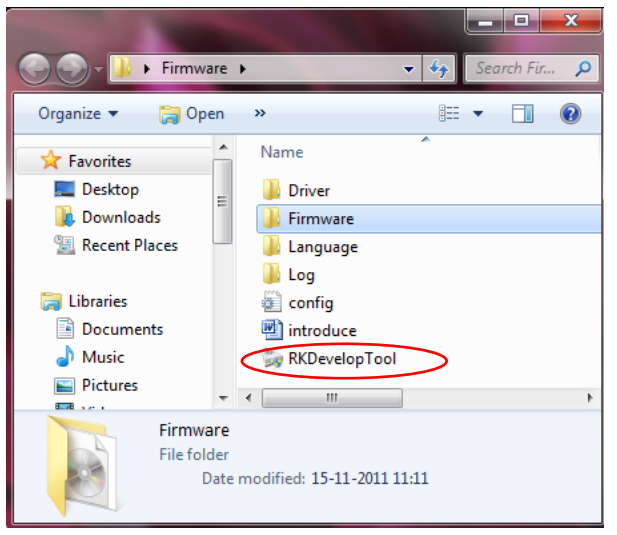

Nota: Cuando aparezca la ventana de usuario, por favor haga click en 'Yes' para continuar.

4. Haga click en el botón y busque el nuevo archivo firmware 'V12.img' (Está guardado el la carpeta 'Firmware' .). Seleccione 'V12.img' y haga click en el botón 'Abrir/Open'.

| 💭 Rockchip Developme                                     | ent Tool v1.3                                                | ×          | Rockchip Development Tool v1.3                                                                                                    | And the second |  |
|----------------------------------------------------------|--------------------------------------------------------------|------------|----------------------------------------------------------------------------------------------------|----------------|--|
| Firmware information<br>FW Path:<br>FW Ver:<br>BOOT Ver: | n<br>FW Time: Support Chip:<br>BOOT Time:                    |            | Firmware Information           FW Pulty:         C: Ufsers/Usektop/Firmware/Vi/zmeare/Vi/z         ing           FW Ver         0.0.01         FW Time:         2011-09-05         14:52:57         Support Chip:         3030300           BOOT Ver:         1.60         BOOT Time:         2010-11-22         14:48:07         14:52:57 |                |  |
| DECROVE BECATHAN                                         | appa seno senael                                             |            | Bacama Bacama Bacu Bacu Bacu Baca Baca Baca Baca Bac                                                                                                    |                |  |
| Upgrade                                                  |                                                              | Switch     | Switch Copy Data To User Disk Copy Data To User Disk Upgrade Frase All Blocks Get Bad Block Status Frase ID Block                                                                                                    |                |  |
|                                                          | File name: V12 Open<br>Files of hyse: Firmware("ang)  Cancel |            | Loading firmure<br>Loading firmure Finished                                                                                                    |                |  |
|                                                          | No Found any Devices Language Clear S                        | ave D Exit | No Found any Devices Language Clear Save                                                                                                    | Eait           |  |

- 5. Encienda su reproductor MP3 y conéctelo a su ordenador vía puerto USB.
- 6. Se puede ver 'Found One MSC Device' después de conectar el reproductor al ordenador.

| Rockchip Development Tool v1.3                                                                                                    |                                                           |              |                     |               |           |  |  |
|----------------------------------------------------------------------------------------------------|-----------------------------------------------------------|--------------|---------------------|---------------|-----------|--|--|
| Firmware Information                                                                                                    |                                                           |              |                     |               |           |  |  |
| FW Path:                                                                                                    | FW Path: C:\Users\Jian\Desktop\Firmware\Firmware\V12 .img |              |                     |               |           |  |  |
| FW Ver:                                                                                                    | 0.0.01                                                    | FW Time:     | 2011-09-05 14:52:57 | Support Chip: | RKNANO    |  |  |
| BOOT Ver:                                                                                                    | 1.60                                                      | BOOT Time:   | 2010-11-22 14:48:07 |               |           |  |  |
| RECROWN REC                                                                                                    | AYMAN RK28                                                | RK29 RKNANO  |                     |               |           |  |  |
| RECEDUN RECATION RE28 RE29 RE240<br>Operation Copy Data To User Disk Copy Data To User Disk Upgrade Erase All Blocks Get Bad Block Status Erase ID Block Loading firmware Loading firmware Finished. |                                                           |              |                     |               |           |  |  |
|                                                                                                    | Found On                                                  | e MSC Device | Langu               | Jage Clear    | Save Exit |  |  |

7. Haga click en 'Switch' y verá la siguiente ventana:

| Firmware Information                                                                                                    |  |  |  |  |  |  |  |
|----------------------------------------------------------------------------------------------------|--|--|--|--|--|--|--|
| FW Path: C:\Users\Jian\Desktop\Firmware\Firmware\V12 .img                                                                                                    |  |  |  |  |  |  |  |
| FW Ver: 0.0.01 FW Time: 2011-09-05 14:52:57 Support Chip: RKNANO                                                                                                    |  |  |  |  |  |  |  |
| BOOT Ver: 1.60 BOOT Time: 2010-11-22 14:48:07                                                                                                    |  |  |  |  |  |  |  |
| RECROWN RECAYMAN RE28 RE29 RICHANO                                                                                                    |  |  |  |  |  |  |  |
| RECROWN       RECAVINAN       RE29       REVAND         Operation       Switch         Copy Data To User Disk       Format User Disk         Upgrade       Erase All Blocks       Get Bad Block Status         Loading firmware          Loading firmware       Finished. |  |  |  |  |  |  |  |
| Found One MASKROM Device Language Clear Save Exit                                                                                                    |  |  |  |  |  |  |  |

Nota: Si su equipo no tiene instalado el controlador, aparecerá la siguiente ventana después de hacer click en 'Switch': (en caso contrario vaya al punto 9).

| Found New Hardware Wiz | ard                                                                                                    |
|------------------------|----------------------------------------------------------------------------------------------------|
|                        | Welcome to the Found New Hardware Wizard         Windows will search for current and updated software by looking on your computer, on the hardware installation CD, or on the Windows Update Web site (with your permission).         Read our privacy policy         Can Windows connect to Windows Update to search for software?         Yes, his time only         Yes, now and gvery time I connect a device         Image: No. not this time |
|                        | Click Next to continue.                                                                                                    |
|                        | < Back Next > Cancel                                                                                                    |

Seleccione 'No, no esta vez' y haga click en 'Next'.

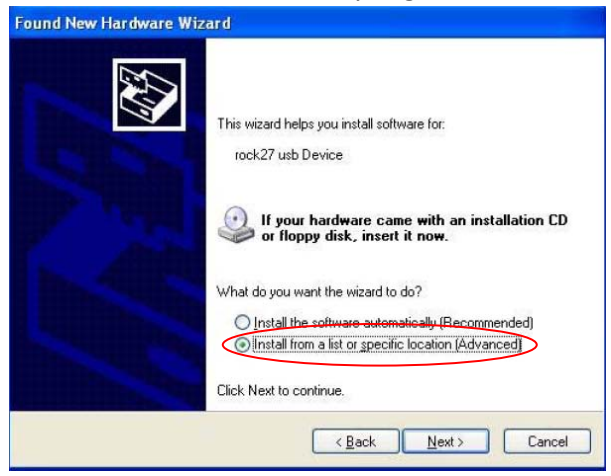

Seleccione 'Instalar desde una lista o ubicación específica (Advanced)' y haga click en 'Next'.

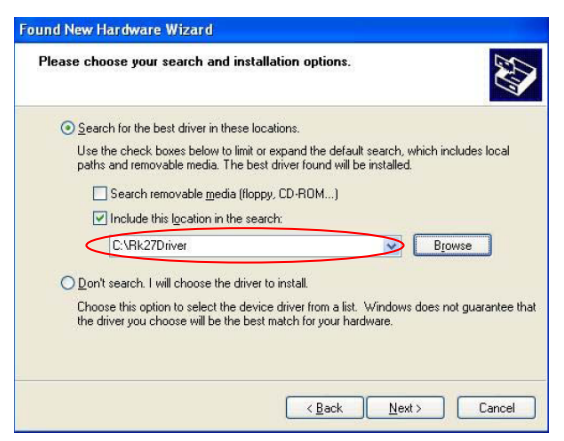

Localice el controlador de acuerdo a su sistema. Para Windows 7, por favor utilice el controlador de la carpeta 'amd64'. Después haga click en 'Next' para instalar el controlador.

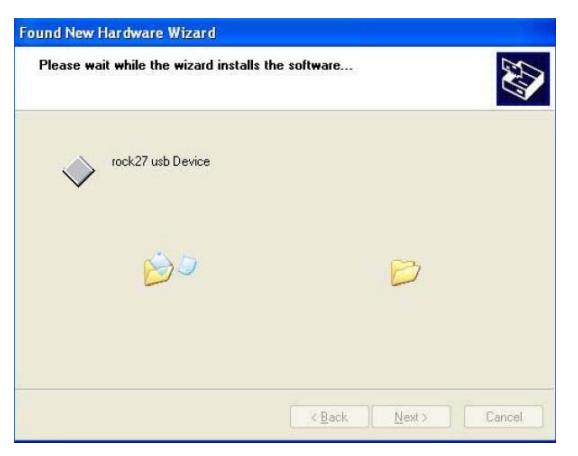

Esta operación tarda unos minutos para proceder a instalar el controlador. Verá la siguiente ventana cuando termine. Haga click en 'Finish'.

| Found New Hardware Wiz                                                                                                    | zard                                                                                                    |
|----------------------------------------------------------------------------------------------------|----------------------------------------------------------------------------------------------------|
|                                                                                                    | Completing the Found New<br>Hardware Wizard<br>The wizard has finished installing the software for:<br>rock27 usb Device |
| and the state of the state of t | Click Finish to close the wizard.                                                                                        |
|                                                                                                    | K Back Finish Cancel                                                                                                    |

8. Ahora puede empezar a actualizar su reproductor hacienda clic en el botón 'Upgrade' :

| Rockchip Development Tool v1.3                                                                                                    |            |             |                     |               |        |  |  |
|----------------------------------------------------------------------------------------------------|------------|-------------|---------------------|---------------|--------|--|--|
| Firmware Information                                                                                                    |            |             |                     |               |        |  |  |
| FW Path: C:\Users\Jian\Desktop\Firmware\Firmware\V12 .img                                                                                                    |            |             |                     |               |        |  |  |
| FW Ver:                                                                                                    | 0.0.01     | FW Time:    | 2011-09-05 14:52:57 | Support Chip: | RENANO |  |  |
| BOOT Ver:                                                                                                    | 1.60       | BOOT Time:  | 2010-11-22 14:48:07 |               |        |  |  |
| RKCROWN RKC                                                                                                    | ATMAN RK28 | RK29 RKNANO |                     |               |        |  |  |
| NECDOIN       RACLATINANT       RAZ28       RAZ28       RAZANAO         Operation       Switch       Switch         Copy Data To User Disk       Format User Disk       Format User Disk         Upgrade       Erase All Blocks       Get Bad Block Status       Erase ID Block         Loading firmware       Loading firmware       Loading firmware         Loading firmware       Loading firmware       Loading firmware         Loading firmware       Loading firmware       Loading firmware         Loading firmware       Loading firmware       Loading firmware         Loading firmware       Loading firmware       Loading firmware         Loading firmware       Loading firmware       Loading firmware         Loading firmware       Loading firmware       Loading firmware         Loading firmware       Loading firmware       Loading firmware         Loading firmware       Loading firmware       Loading firmware         Loading firmware       Loading firmware       Loading firmware         Loading firmware       Loading firmware       Loading firmware         Loading firmware       Loading firmware       Loading firmware         Loading |            |             |                     |               |        |  |  |
| Found One MASKROM Device Language Clear Save Exit                                                                                                    |            |             |                     |               |        |  |  |

9. Esta operación tarda unos minutos para proceder a finalizar la actualización de su reproductor. El texto que sigue, muestra que el proceso de actualización ha finalizado.

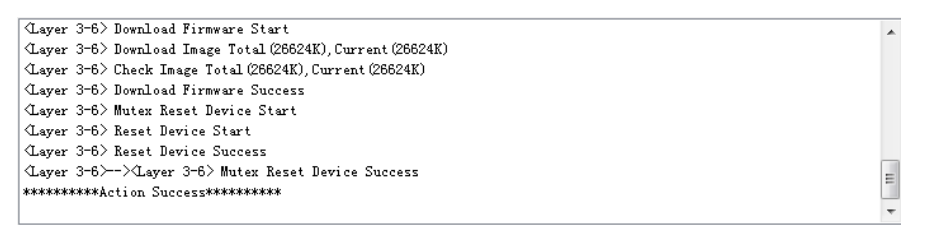

Ahora puede desconectar el reproductor y comprobar si la función de vídeo está lista.